## ISTRUZIONI PER CARICARE I DOCUMENTI SU ARGO IN CASO DI GIUSTIFICHE

- Per le famiglie -
- Entrare in Argo Famiglia da PC
- Nella Barra di sinistra cliccare su **DOCUMENTI** e poi sull'icona "CONDIVISIONE CON I DOCENTI":

|                | 110 |
|----------------|-----|
| Servizi Alunno | •   |
| Servizi Classe |     |
| Documenti      |     |
|                |     |
| Utilità        |     |
|                |     |

- Selezionare il nome del docente di riferimento (in caso di **Giustifiche assenze** selezionare il <u>DOCENTE COORDINATORE</u>)

- Cliccare su UPLOAD

| O Download | Download correzione | Cancella | Modifica | <b>Upload</b> | 😌 Url |
|------------|---------------------|----------|----------|---------------|-------|

- Si aprirà la finestra di condivisione:

| File                     |                                               | × |
|--------------------------|-----------------------------------------------|---|
| File:                    | Scegli file Nessun file selezionato           |   |
| Data:                    | 05/03/2021 🗾                                  |   |
| Descrizione:             |                                               |   |
|                          | Carattori incoriti (max 100)                  | n |
| Commento del<br>Docente: |                                               | , |
|                          | Carica come allegato al documento selezionato |   |
|                          | ✓ Conferma                                    | a |

- Cliccare su "Scegli file" e caricare il file adeguato di riferimento COMPILATO
- Aggiungere una descrizione (es. Dati studente e della classe, indicazione del periodo di assenza e il motivo).
- Cliccare su CONFERMA